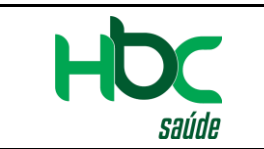

Aplicativo – Utilização

### MANUAL DE UTILIZAÇÃO DO APLICATIVO

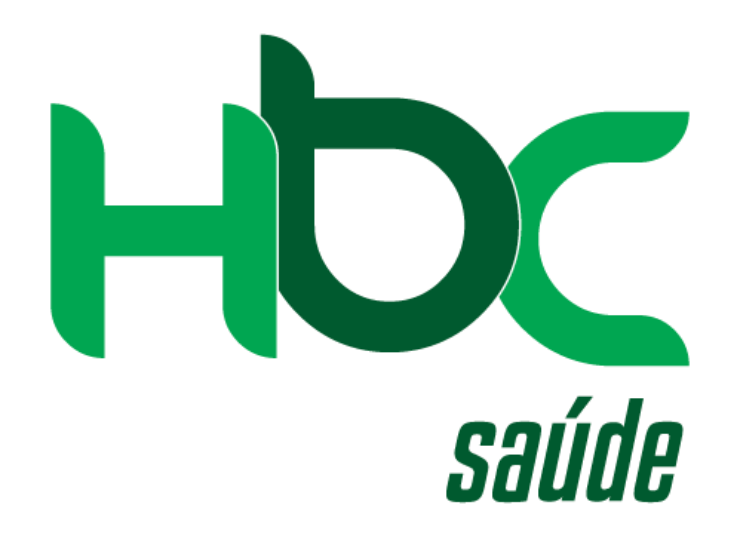

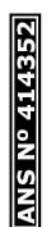

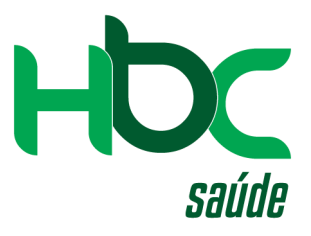

Disponível – APP STORE / PLAY STORE

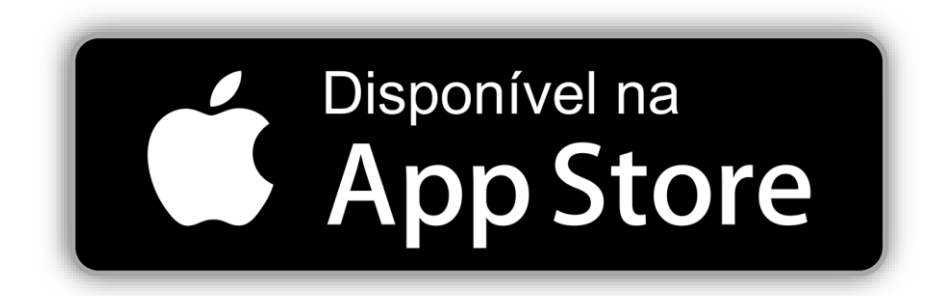

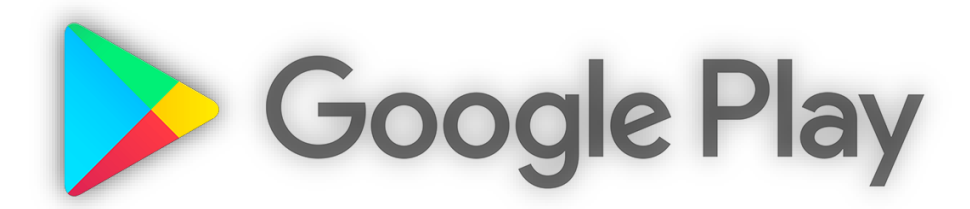

CÓPIAS NÃO SÃO CONTROLADAS

Página 2 de 23

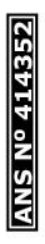

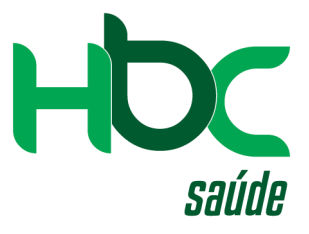

#### 1º) – Acessar a APP STORE / PLAY STORE e efetuar o download.

#### 1.1) - APP STORE.

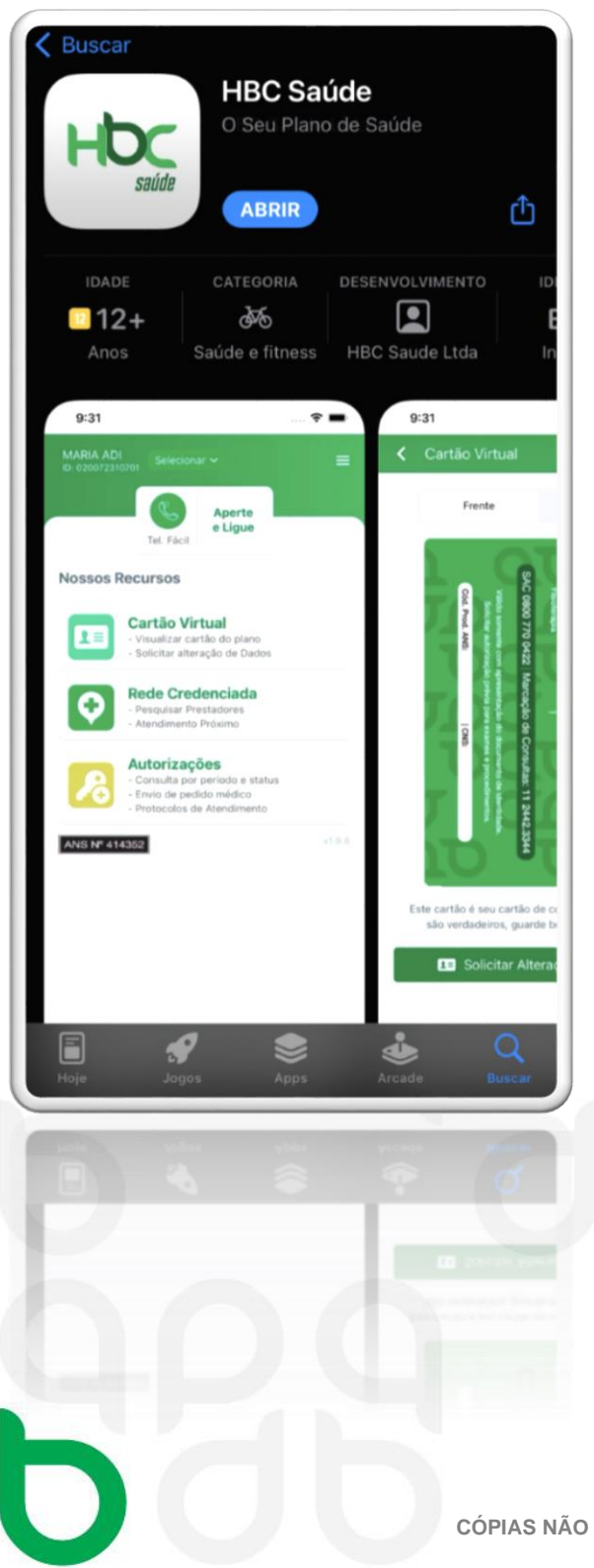

#### 1.2) - PLAY STORE.

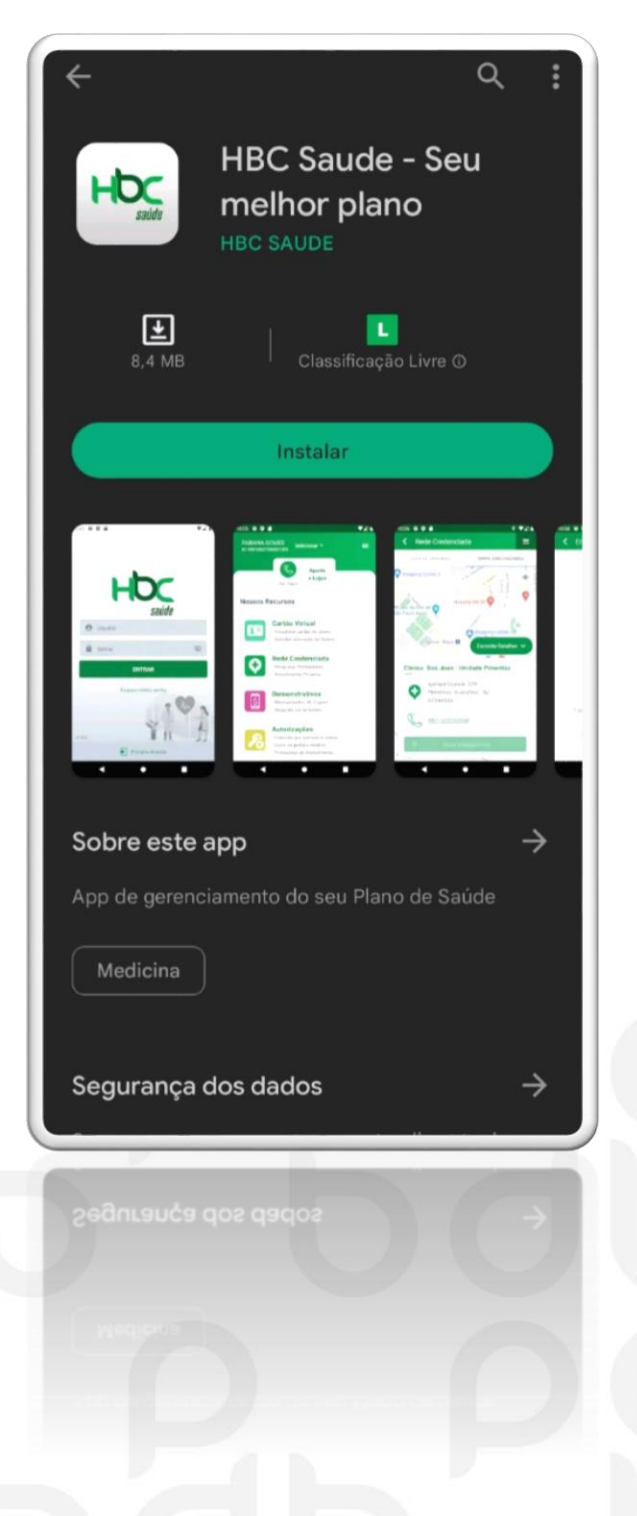

CÓPIAS NÃO SÃO CONTROLADAS

Página 3 de 23

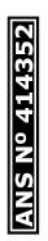

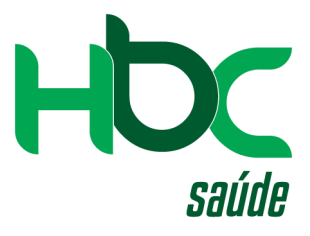

#### 2º) – Abrir o aplicativo e clicar na função "PRIMEIRO ACESSO"

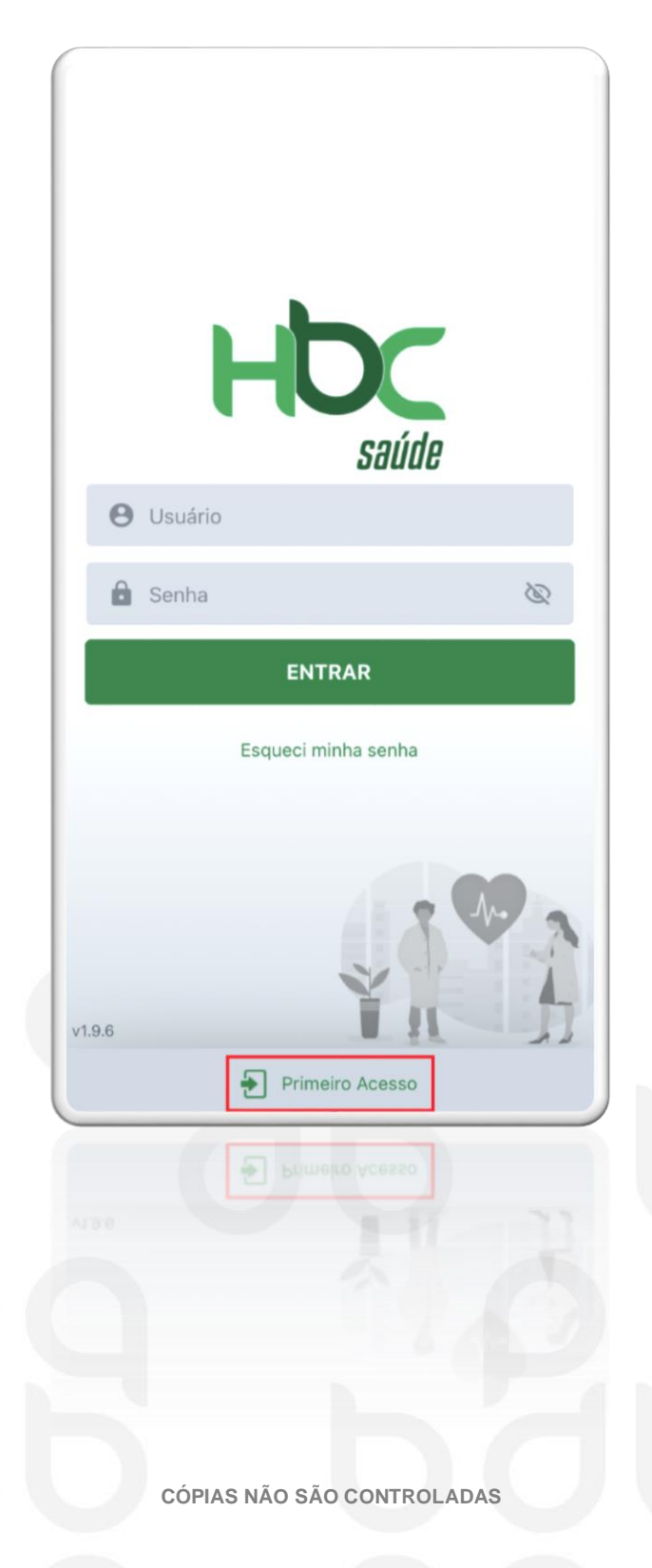

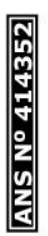

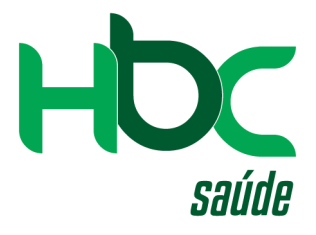

3º) – Logo após irá abrir uma tela para efetuar o cadastro do seu usuário, preencha os campos conforme solicitado e clique em "CADASTRAR".

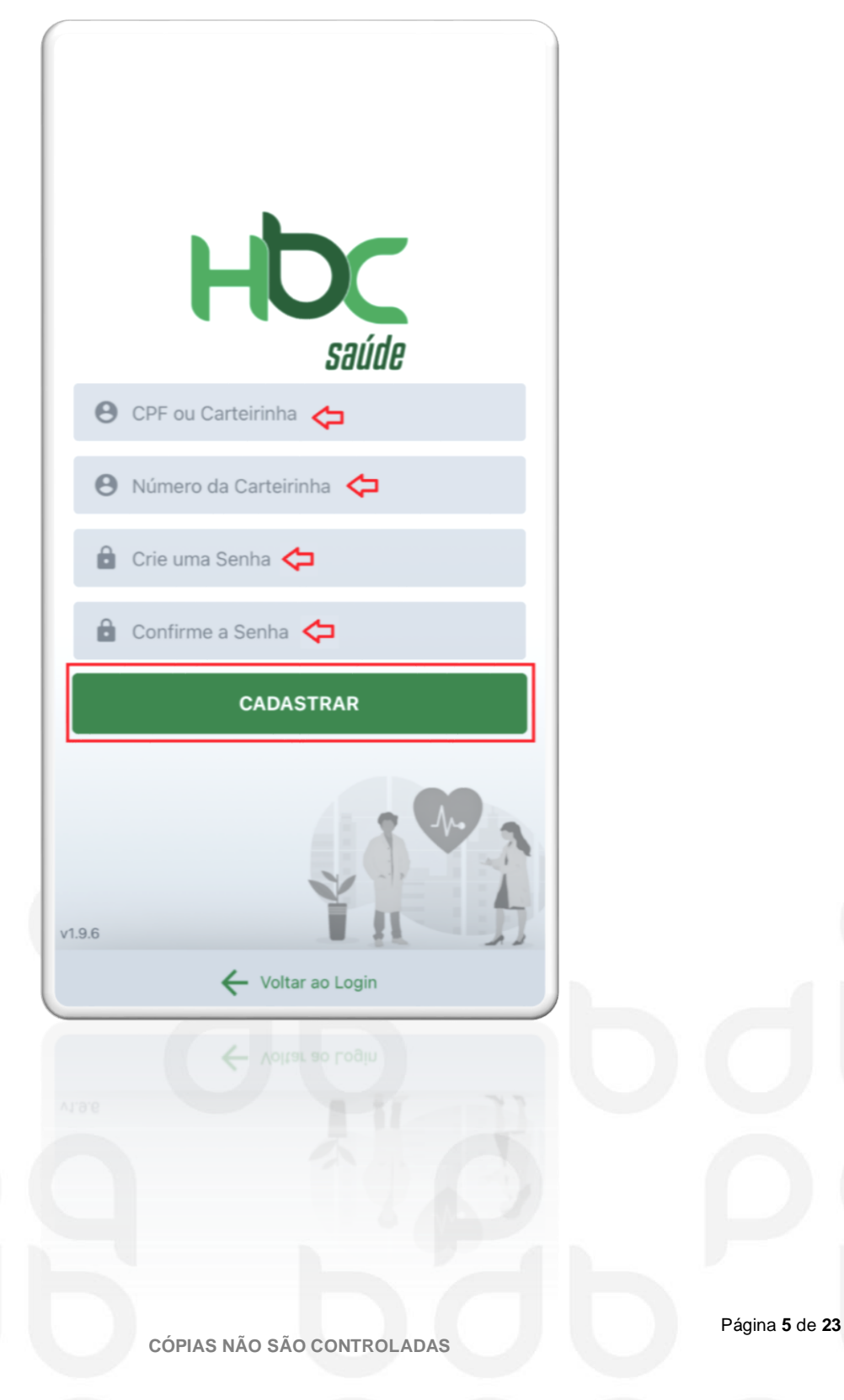

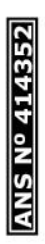

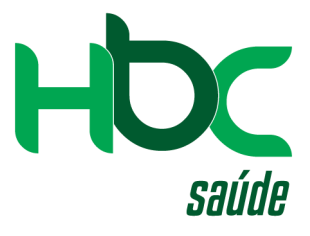

4º) - Após clicar em "CADASTRAR" o usuário será criado.

#### 4.1) - Clique em "VOLTAR AO LOGIN".

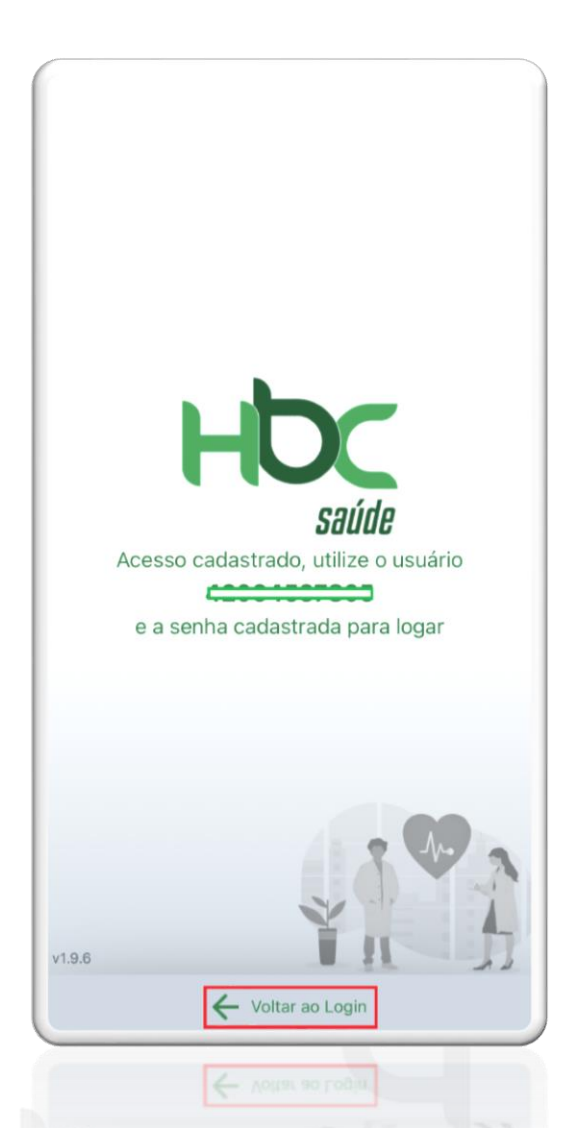

## 4.2) – Preencha usuário e senha e clique em "ENTRAR".

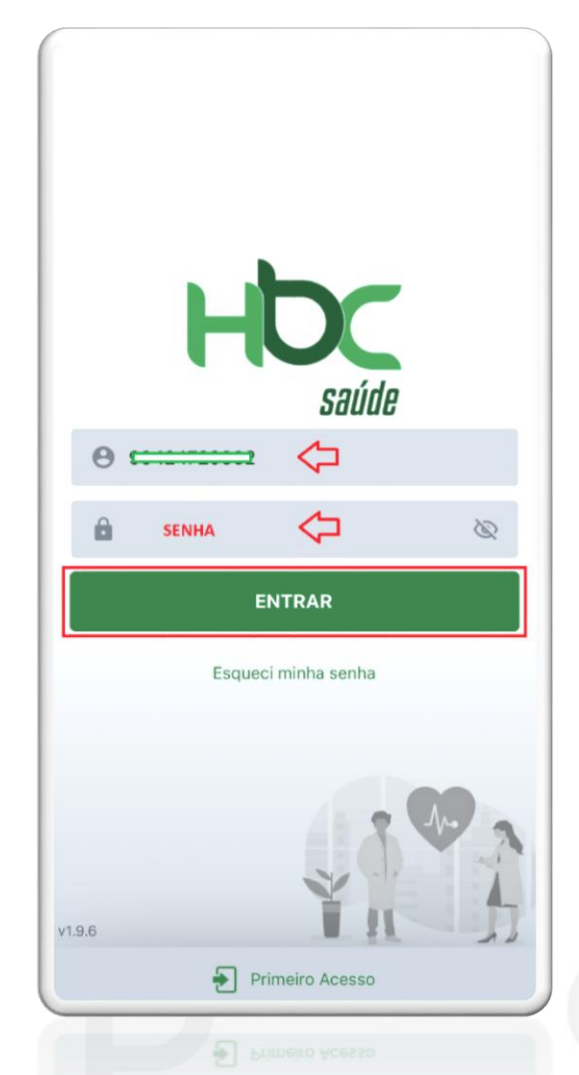

Página 6 de 23

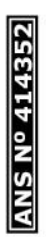

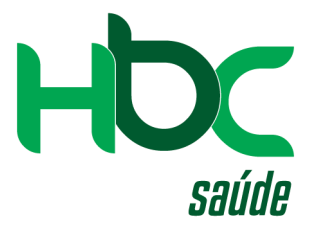

5º) – Após efetuar o login, essa é a primeira tela que irá aparecer.

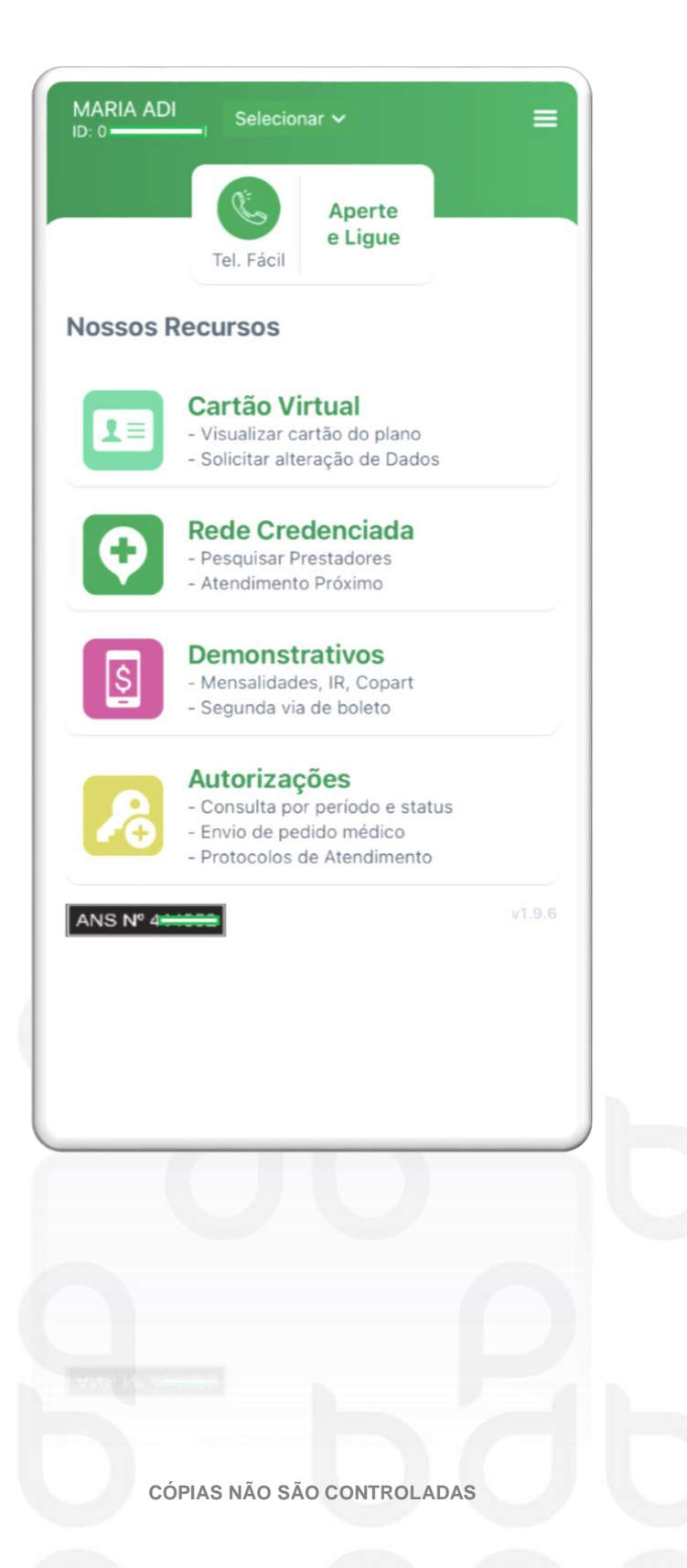

Página 7 de 23

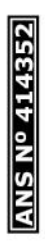

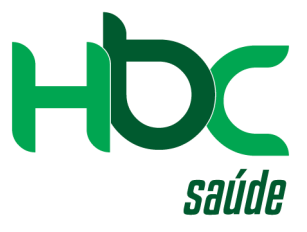

#### 6º) – Opção "APERTE E LIGUE".

#### 6.1) – Clique na opção.

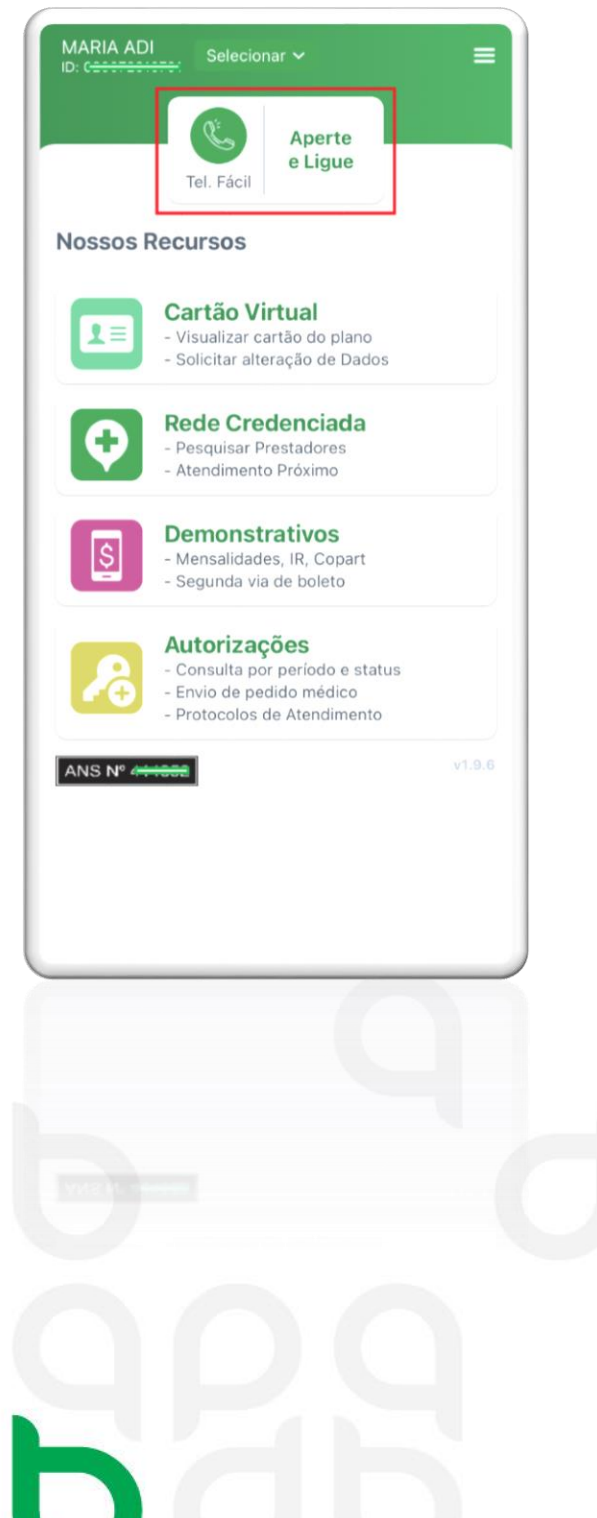

#### 6.2) – O número será disponibilizado.

| MARIA ADI | Selecionar 🗸 🚍                                                                                             |  |  |  |
|-----------|----------------------------------------------------------------------------------------------------|--|--|--|
|           | Tel. Fácil Aperte                                                                                          |  |  |  |
| Nossos R  | ecursos                                                                                                    |  |  |  |
|           | Cartão Virtual<br>- Visualizar cartão do plano<br>- Solicitar alteração de Dados                           |  |  |  |
| Q         | Rede Credenciada<br>- Pesquisar Prestadores<br>- Atendimento Próximo                                       |  |  |  |
| 5         | Demonstrativos<br>- Mensalidades, IR, Copart<br>- Segunda via de boleto                                    |  |  |  |
| ß         | Autorizações<br>- Consulta por periodo e status<br>- Envio de pedido médico<br>- Protocolos de Atendimento |  |  |  |
| ANS Nº 4  |                                                                                                    |  |  |  |
| Lig       | ar 0800 770-0422                                                                                           |  |  |  |
| Cancelar  |                                                                                                    |  |  |  |
| Cancelar  |                                                                                                    |  |  |  |
|           |                                                                                                    |  |  |  |
|           |                                                                                                    |  |  |  |
|           |                                                                                                    |  |  |  |
|           |                                                                                                    |  |  |  |

CÓPIAS NÃO SÃO CONTROLADAS

Página 8 de 23

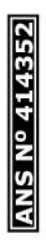

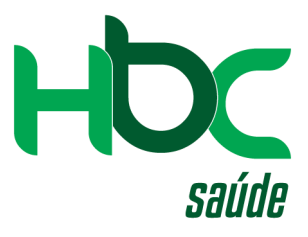

#### 7º) – Opção "CARTÃO VIRTUAL".

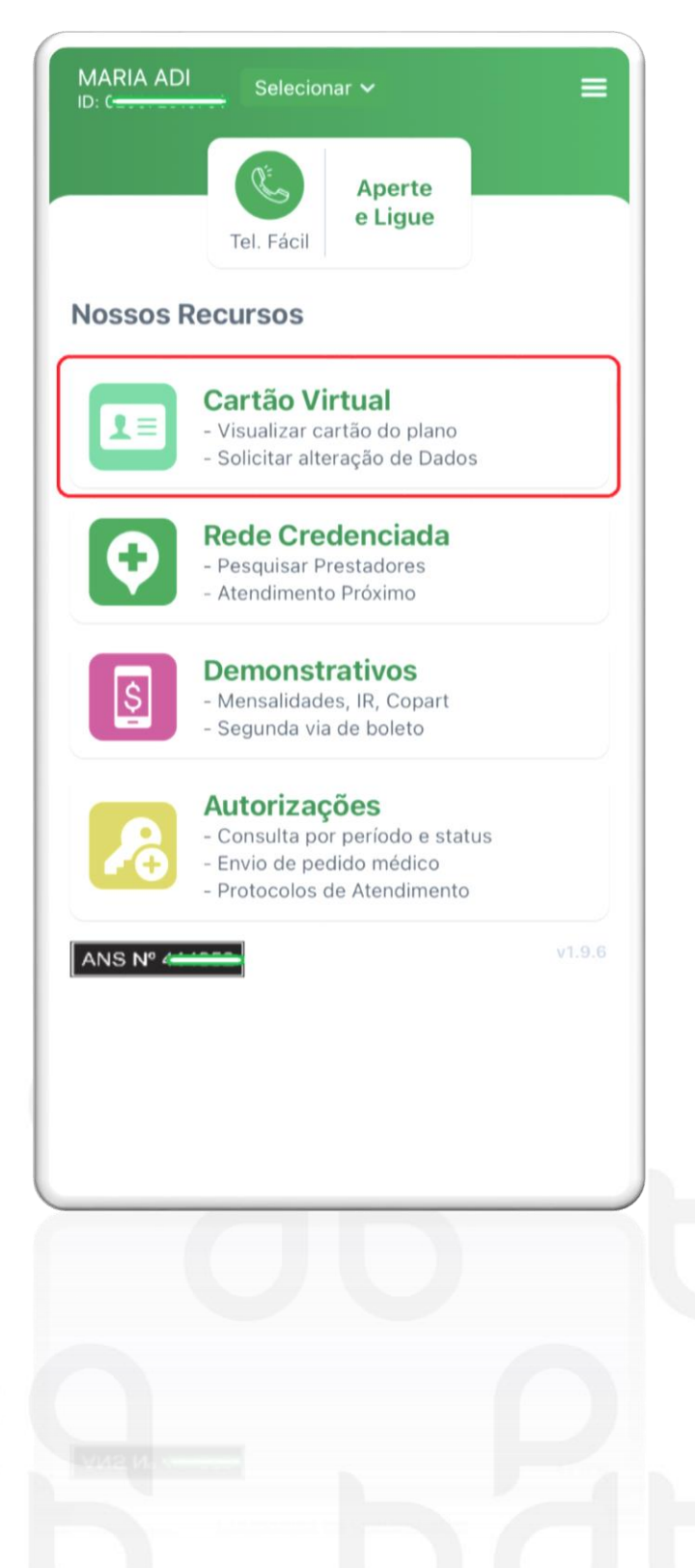

CÓPIAS NÃO SÃO CONTROLADAS

Página 9 de 23

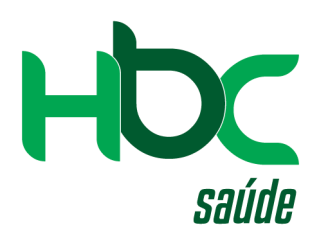

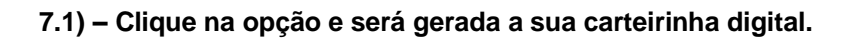

| Cartão Virtual ≡                                                                                                    | <ul> <li>&lt; Cartão Virtual</li> </ul>                                                                                                    |
|----------------------------------------------------------------------------------------------------|----------------------------------------------------------------------------------------------------|
| Frente Verso                                                                                                    | Frente Verso                                                                                                    |
| OCCURRENT   MARIA ACCURRENT   25/06/1952   IND/FAM   25/06/1952   IND/FAM   SAFIRA   03/09/2009   ENFERMANIA   MUNICIPAL   -   -   ENFERMANIA   MUNICIPAL   -   -   -   -   -   -   -   -   -   -   -   -   -   -   -   -   -   -   -   -   -   -   -   -   -   -   -   -   -   -   -   -   -   -   -   -   -   -   -   -   -   -   -   -   -   -   -   -   -   -   -   -   -   -   -   -   -   -   -   -   -   -   -   -   -   -   -   -   -   -   -   -   -   - <td< th=""><th>CONSULTA<br/>EXAMES BÁSICOS<br/>FISIOTERAPIA<br/>O3/09/2009O3/09/2009<br/>INTERNAÇÕES<br/>O3/09/2009CIRÚRGIAS<br/>AMBULATORINAS<br/>O3/09/2009<br/>INTERNAÇÕES<br/>O3/09/2009O3/09/2009<br/>INTERNAÇÕES<br/>EXAMES ESPECIAIS<br/>O3/09/2009<br/>INTERNAÇÕES<br/>INTERNAÇÕES<br/>O3/09/2009O3/09/2009<br/>O3/09/2009<br/>INTERNAÇÕES<br/>O3/09/2009<br/>INTERNAÇÕES<br/>OBSTÉTRICAS<br/>INTERNAÇÕES<br/>OBSTÉTRICAS<br/>INTERNAÇÕES<br/>INTERNAÇÕES<br/>INTERNA</th></td<> | CONSULTA<br>EXAMES BÁSICOS<br>FISIOTERAPIA<br>O3/09/2009O3/09/2009<br>INTERNAÇÕES<br>O3/09/2009CIRÚRGIAS<br>AMBULATORINAS<br>O3/09/2009<br>INTERNAÇÕES<br>O3/09/2009O3/09/2009<br>INTERNAÇÕES<br>EXAMES ESPECIAIS<br>O3/09/2009<br>INTERNAÇÕES<br>INTERNAÇÕES<br>O3/09/2009O3/09/2009<br>O3/09/2009<br>INTERNAÇÕES<br>O3/09/2009<br>INTERNAÇÕES<br>OBSTÉTRICAS<br>INTERNAÇÕES<br>OBSTÉTRICAS<br>INTERNAÇÕES<br>INTERNAÇÕES<br>INTERNA |
| Este cartão é seu cartão de convênio real, os dados<br>são verdadeiros, guarde bem as informações                                                                                                    | Este cartão é seu cartão de convênio real, os dados<br>são verdadeiros, guarde bem as informações                                                                                                    |
|                                                                                                    |                                                                                                    |
| E Solicitar Alteração Cadastral                                                                                                    | Solicitar Alferação Cadastral                                                                                                    |
| <b>OOO</b>                                                                                                    |                                                                                                    |
| CÓPIAS NÃO SÃO CO                                                                                                    | Página 10 de 2                                                                                                    |

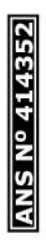

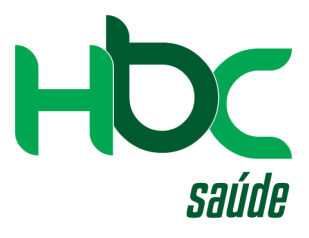

#### 8°) – Opção "REDE CREDENCIADA".

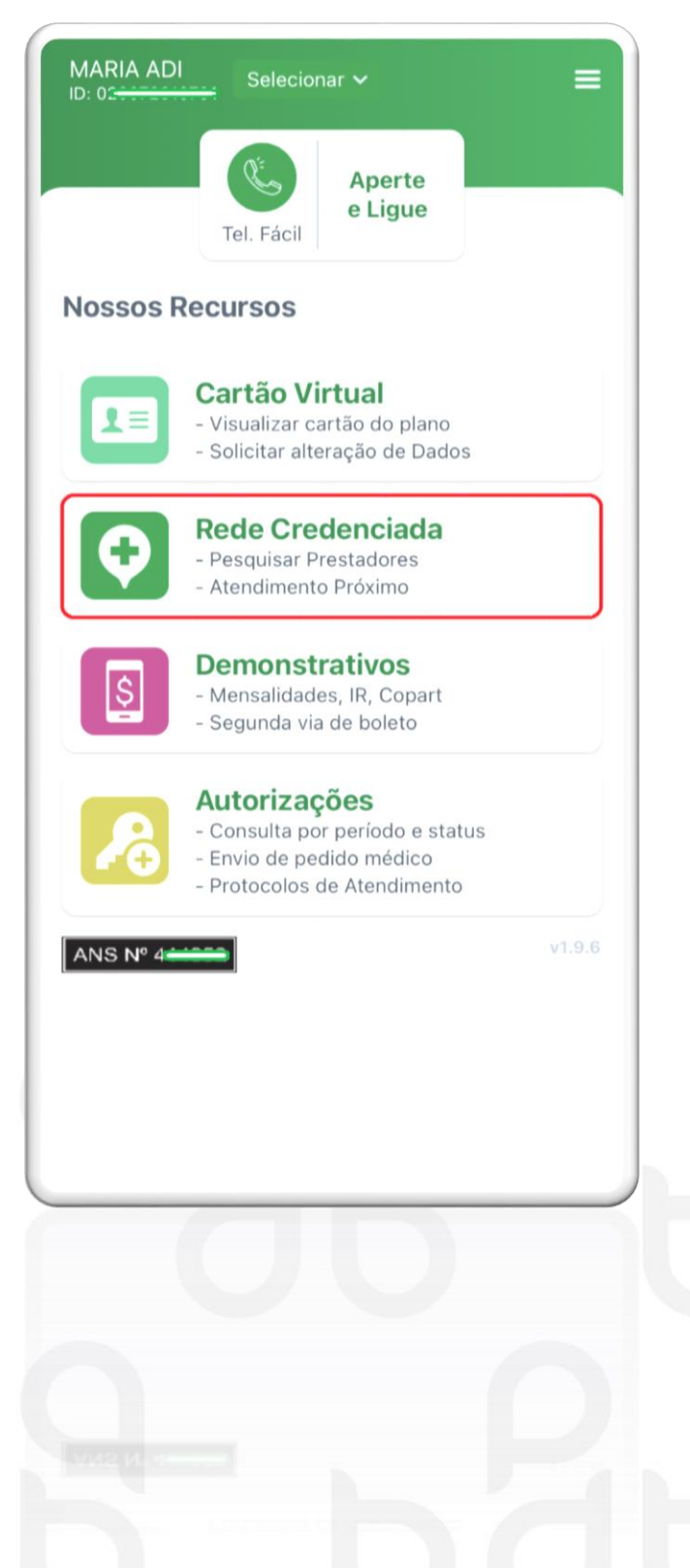

CÓPIAS NÃO SÃO CONTROLADAS

Página 11 de 23

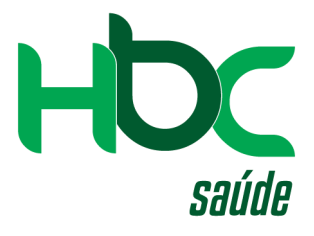

| < Rede Credenciada =     | Rede Credenciada                                                                                                    |
|--------------------------|----------------------------------------------------------------------------------------------------|
| Cidade:                  | Cidade:                                                                                                    |
| Clique para selecionar 🗢 | GUARULHOS - SP                                                                                                    |
| Plano:                   | Plano:                                                                                                    |
| 400000-SAFIRA            | 461134099-SAFIRA                                                                                                    |
| Especialidade: *         | Especialidade: *                                                                                                    |
| Clique para selecionar 🗠 | PSIQUIATRIA                                                                                                    |
|                          |                                                                                                    |
| Todos Pesquisar por nome | Prestador:         Image: Construction of the second second seco |
| Q Pesquisar              | Q Pesquisar                                                                                                    |
|                          |                                                                                                    |
|                          |                                                                                                    |
|                          |                                                                                                    |
|                          | h ah                                                                                                    |

#### 8.1) – Preencha a cidade e a especialidade desejada.

8.2) - Clique em "PESQUISAR".

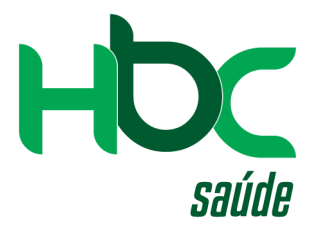

#### 8.3) - Irá aparecer a lista de unidades conforme pesquisa.

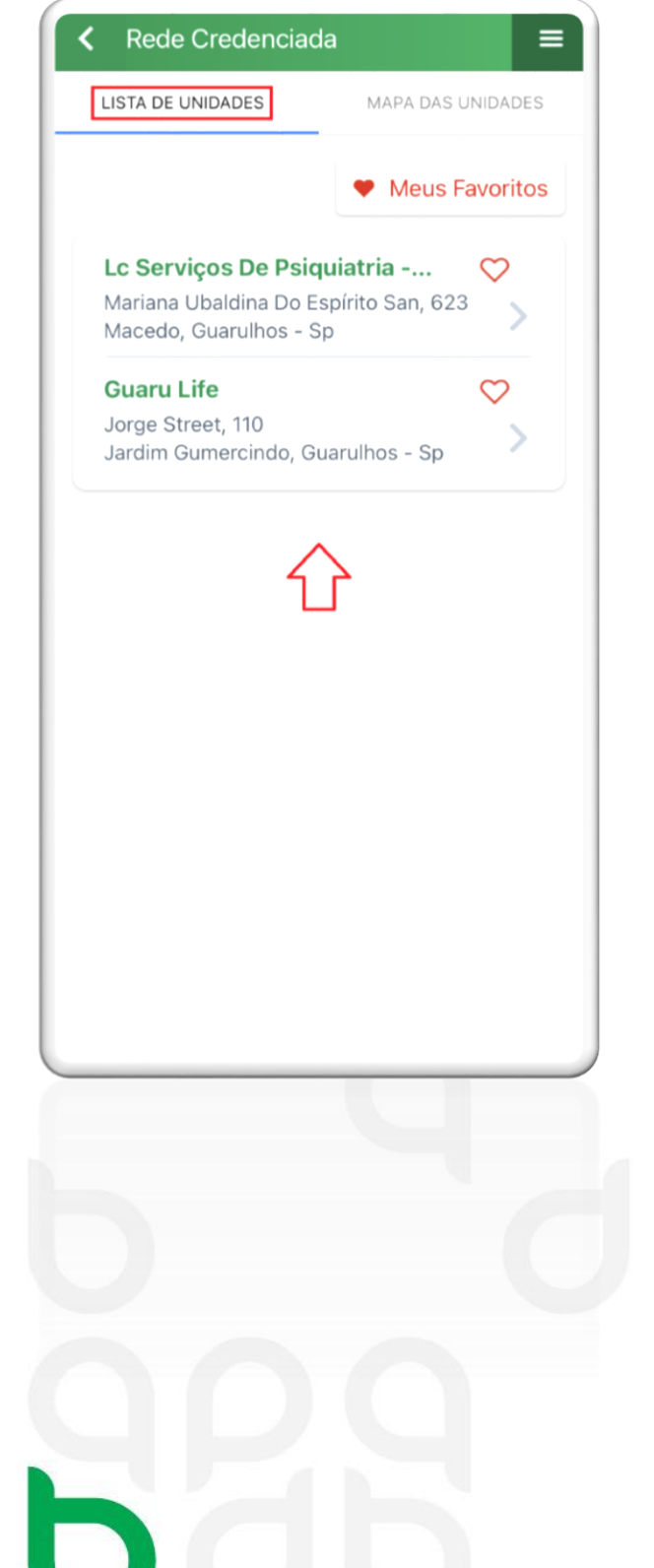

#### 8.4) Mapa para localizar as unidades.

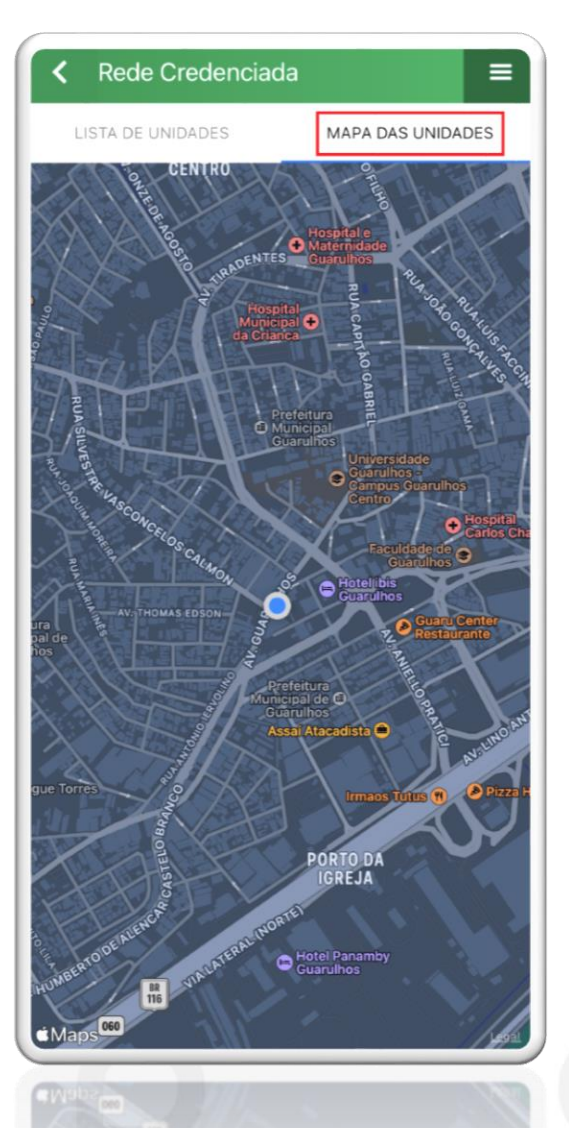

CÓPIAS NÃO SÃO CONTROLADAS

Página 13 de 23

ANS Nº 414352

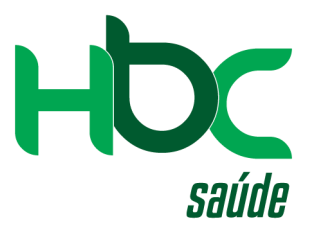

#### 9°) – Opção "DEMONSTRATIVOS".

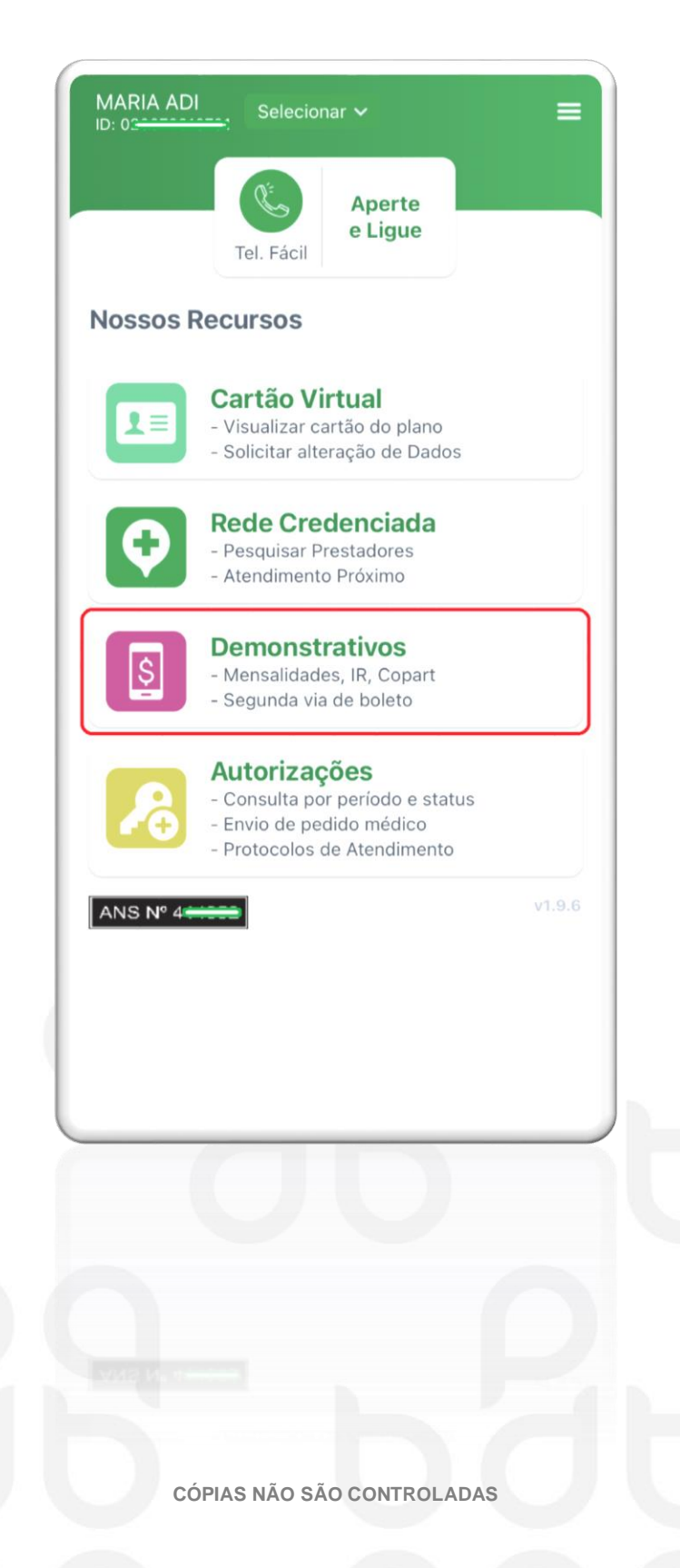

Página 14 de 23

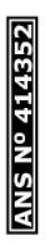

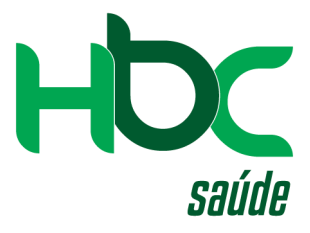

#### 9.1) – Clique em mensalidades.

| < Demo | onstrativos              | ≡ |
|--------|--------------------------|---|
|        |                          |   |
|        |                          |   |
|        |                          |   |
|        |                          |   |
|        | Mensalidades             | > |
| S      | Demonstrativo de IR      | > |
|        | Selecione uma das opções |   |
|        |                          |   |
|        |                          |   |
|        |                          |   |
|        |                          |   |
|        |                          |   |
|        |                          |   |
|        |                          |   |
|        |                          |   |
|        |                          |   |
|        |                          |   |
|        |                          |   |

#### 9.2) – Será disponibilizada as

mensalidades conforme pesquisa.

|         | hadas                         | Em aberto                          |  |
|---------|-------------------------------|------------------------------------|--|
| 6 Meses | 12 Meses 2                    | Meses Complete                     |  |
|         | Julho de 2022<br>vence: 15/07 | <b>R\$ 557,0</b><br>8 dias p/ paga |  |
| JUL     | Detalhe                       | Coparticip.                        |  |
|         | Junho de 2022<br>vence: 15/06 | R\$ 557,04<br>22 dias atrasado     |  |
| JUN     | Detalhe                       | Coparticip.                        |  |
|         | J                             |                                    |  |
|         |                               |                                    |  |
|         |                               |                                    |  |
|         |                               |                                    |  |
|         |                               |                                    |  |
|         |                               |                                    |  |
|         |                               |                                    |  |
|         |                               |                                    |  |
|         |                               |                                    |  |
|         | F                             |                                    |  |

CÓPIAS NÃO SÃO CONTROLADAS

Página 15 de 23

ANS Nº 414352

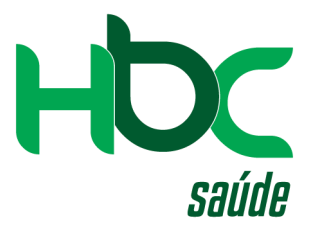

#### 9.3) – Clique em demonstrativo de IR.

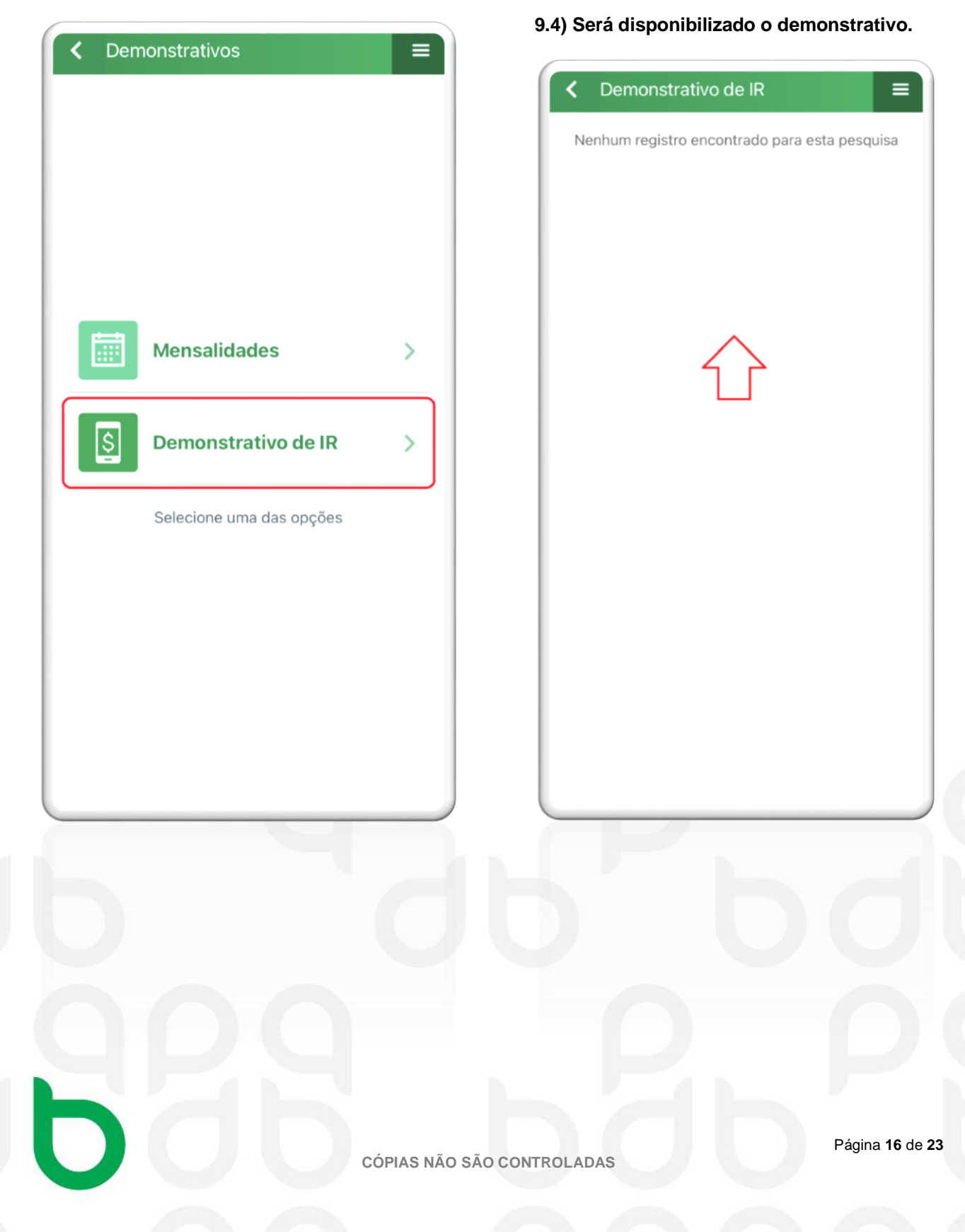

ANS Nº 414352

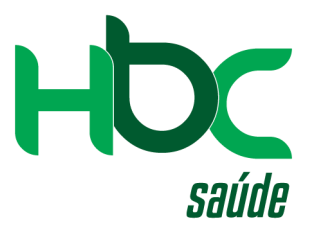

#### 10°) – Opção "AUTORIZAÇÕES".

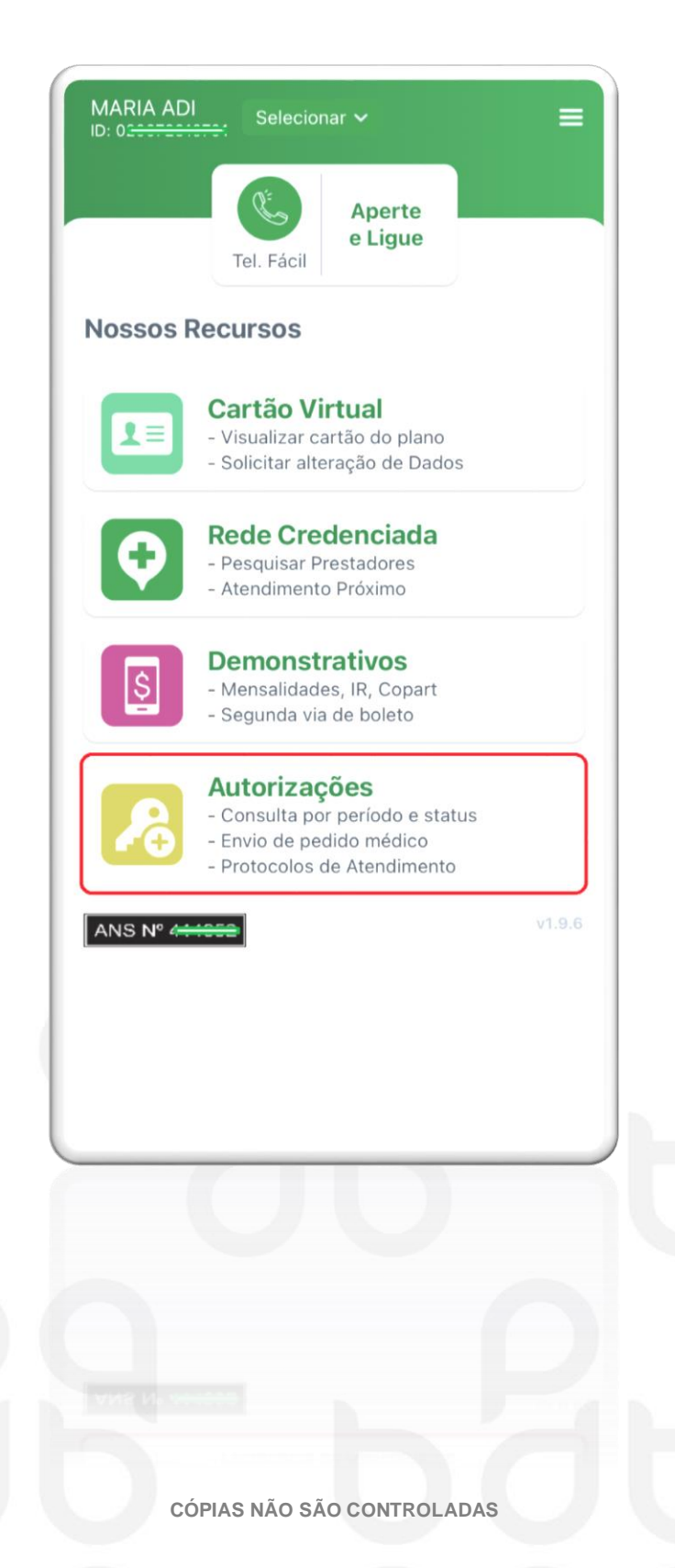

Página 17 de 23

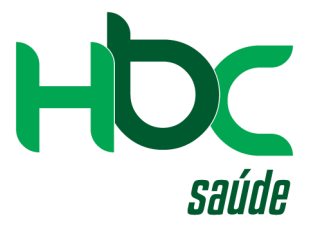

#### 10.1) - Clique em consultar autorizações.

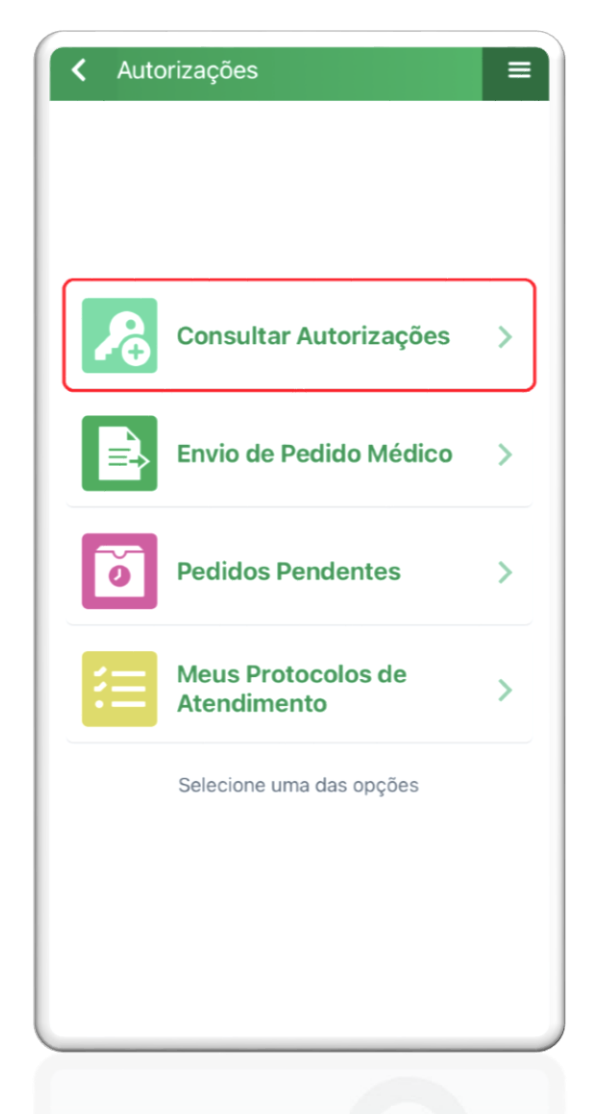

# 10.2) Será disponibilizada as autorizações conforme pesquisa.

| ✓ Consultar Autorizações                                                                                                    |                                |         |           |  |
|----------------------------------------------------------------------------------------------------|--------------------------------|---------|-----------|--|
| Autorizado                                                                                                    | utorizado Em análise Reprovado |         |           |  |
| À Rea                                                                                                    | À Realizar                     |         | ealizado  |  |
| 7 Dias                                                                                                    | 30 Dias                        | 60 Dias | Completo  |  |
| Selecior                                                                                                    | iar Filtro: Tipo               | de Guia |           |  |
| Descrição                                                                                                    |                                |         | Resultado |  |
| Descrição Resultado Guia: 211311 Data de Autorização: 08:28 - 15/06/2022 Sula SOLICITAÇÃO SP/SADT HOSPITAL BOM CLIMA Executor: HOSPITAL BOM CLIMA HOSPITAL BOM CLIMA Itens: 1x CONSULTA EM PRONTO SOCORRO (10101039) |                                |         |           |  |
|                                                                                                    |                                |         |           |  |

CÓPIAS NÃO SÃO CONTROLADAS

Página 18 de 23

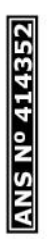

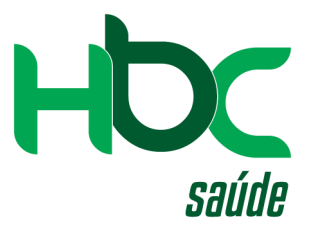

10.3) - Clique em envio de pedido médico.

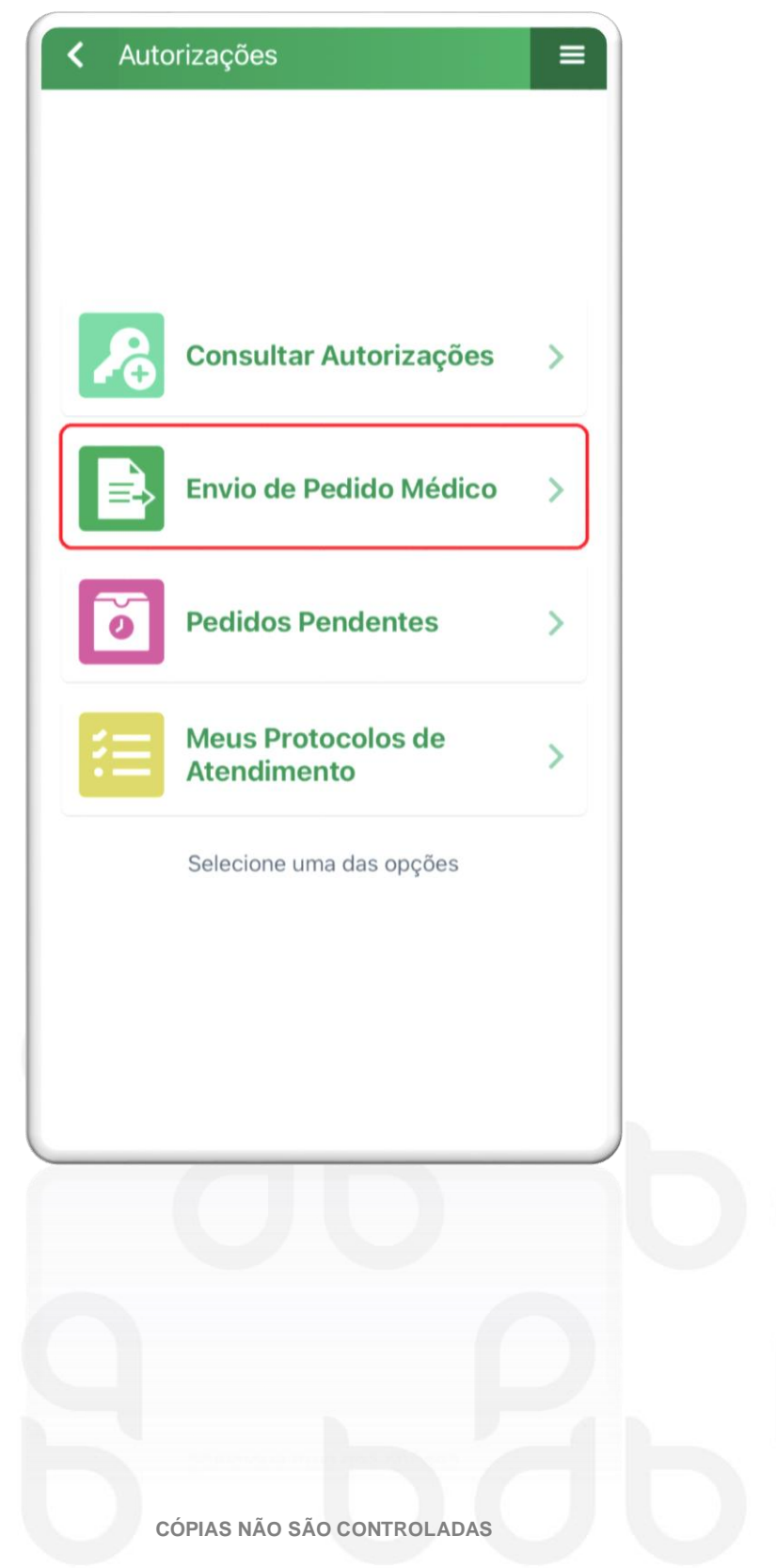

Página 19 de 23

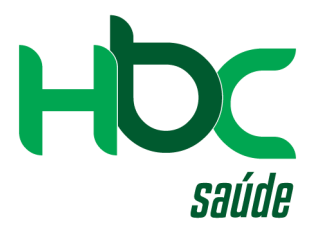

10.4) – Clique no ícone da câmera para tirar foto do pedido médico. (caso a foto esteja salva em sua galeria de fotos, clique no ícone ao lado e selecione a foto do pedido).

| C Envio de Pedido Envie uma foto salva a partir da galeria |                                                                                                    |
|------------------------------------------------------------|----------------------------------------------------------------------------------------------------|
| <image/> <image/> <text><image/><text></text></text>       | Image: state state stat |
|                                                            | Cancel                                                                                                    |
| CÓPIAS NÃO                                                 | 9 SÃO CONTROLADAS                                                                                                    |

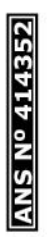

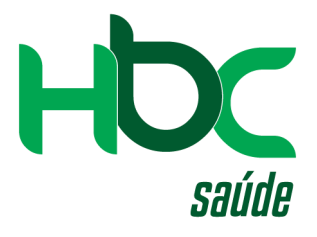

10.5) – Em seguida realize o envio do pedido, clicando no ícone verde. (não esqueça de confirmar que revisou as informações e está de acordo, conforme imagem abaixo).

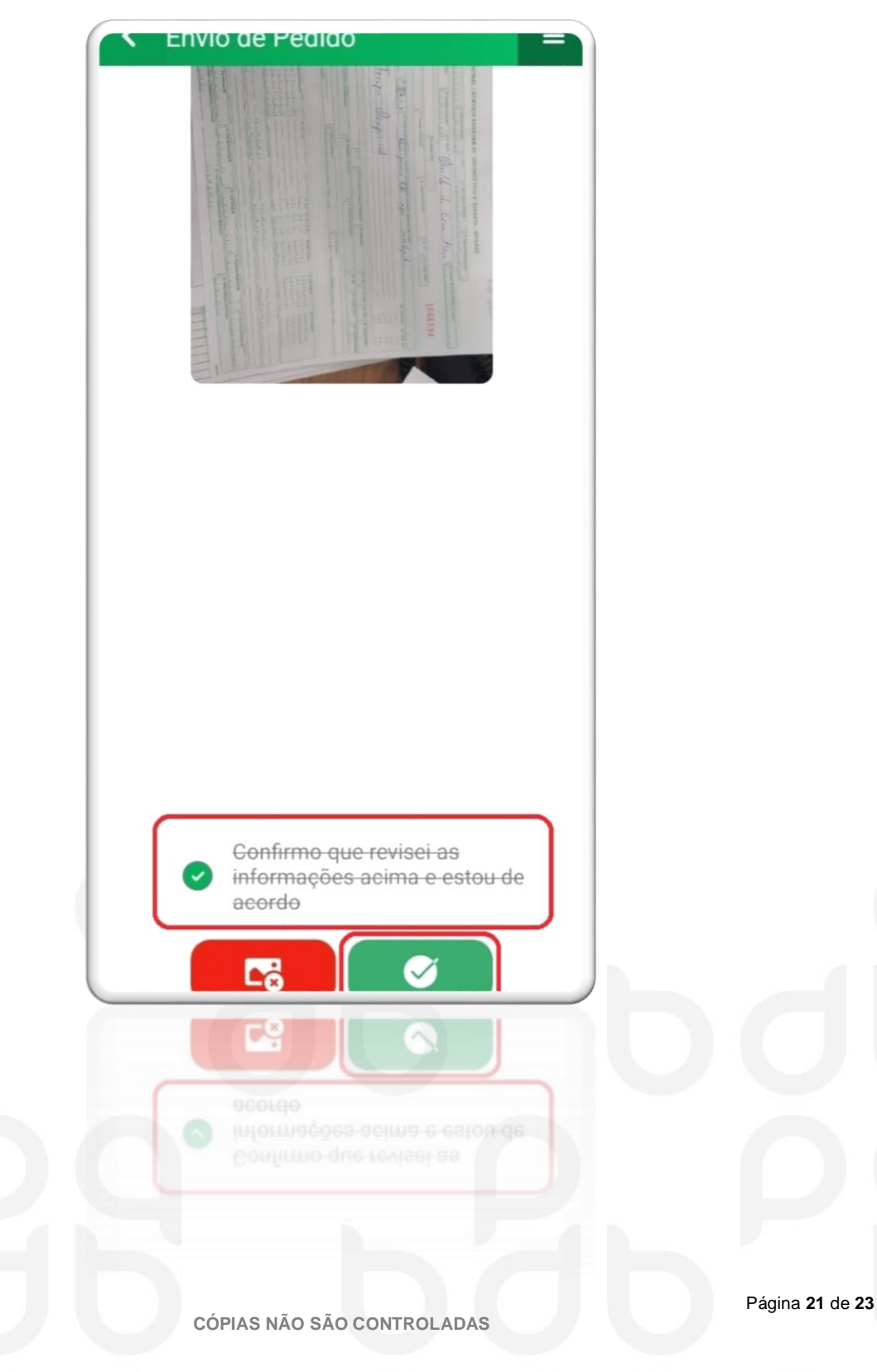

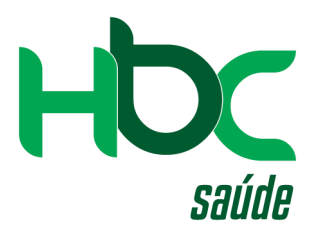

#### 11°) – Clique em pedidos pendentes (caso tenha alguma pendencia irá aparecer).

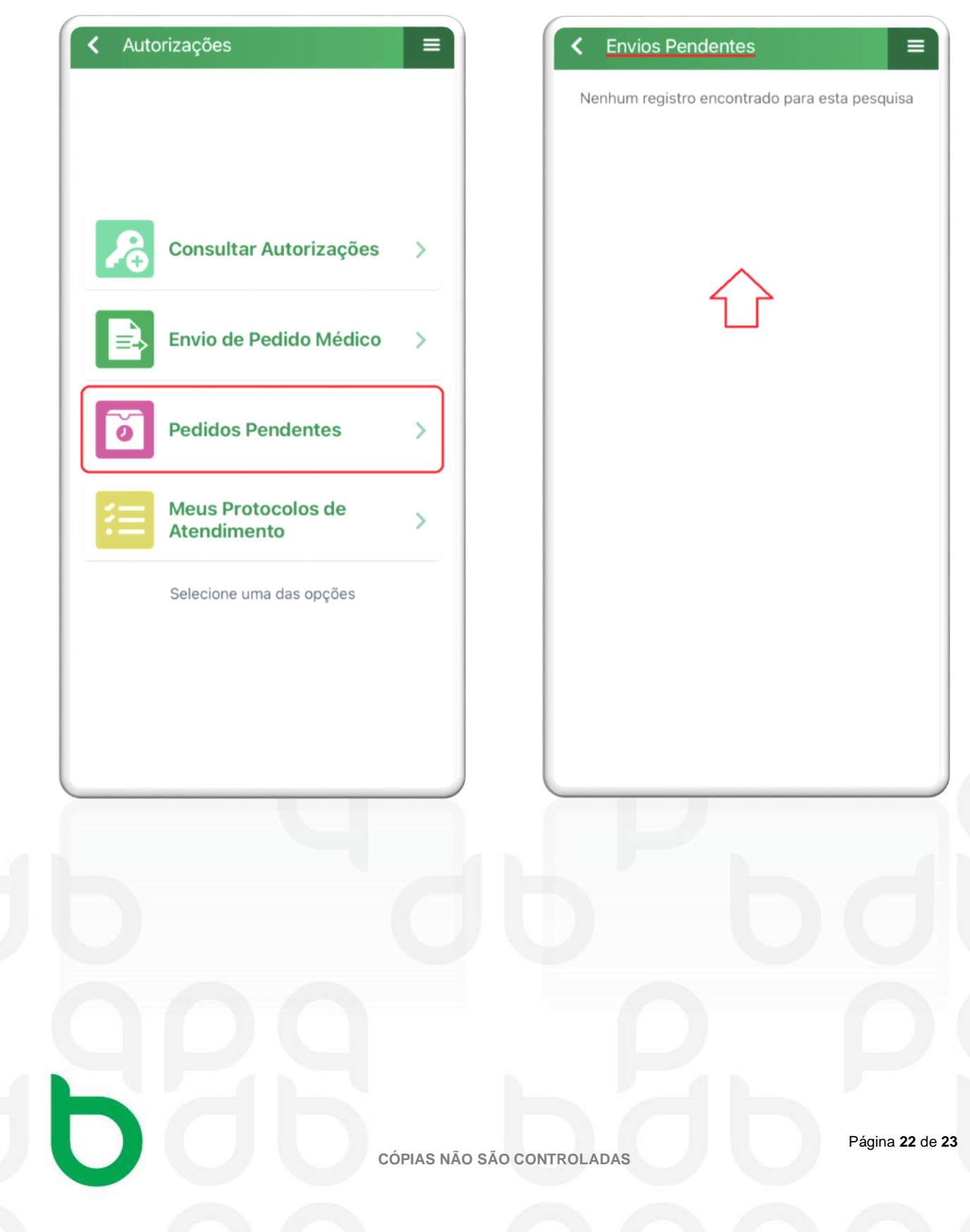

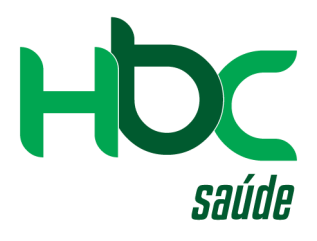

#### 12°) – Clique em "meus protocolos de atendimento", para visualizar os seus protocolos.

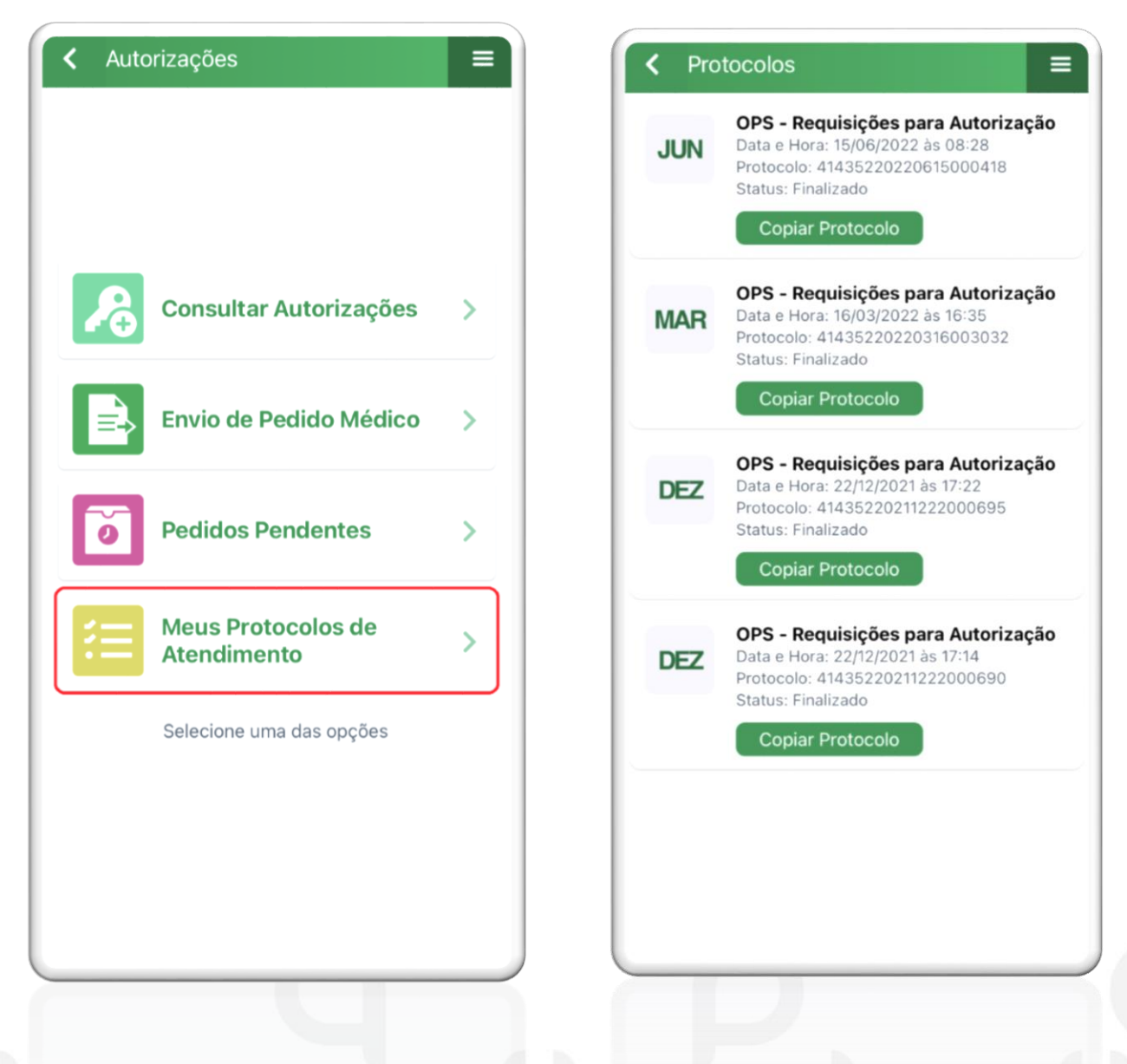

#### **FIM DO DOCUMENTO**

CÓPIAS NÃO SÃO CONTROLADAS

Página 23 de 23